# Panda Antivirus Pro 2013

### Выключение автоматической защиты из контекстного меню.

Чтобы приостановить защиту компьютера из контекстного меню программы выполните следующие действия:

1. В правой нижней части экрана нажмите правой кнопкой мыши на значок программы.

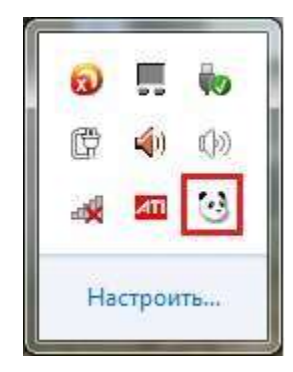

2. В контекстном меню выберите пункт Закрыть автоматическую защиту.

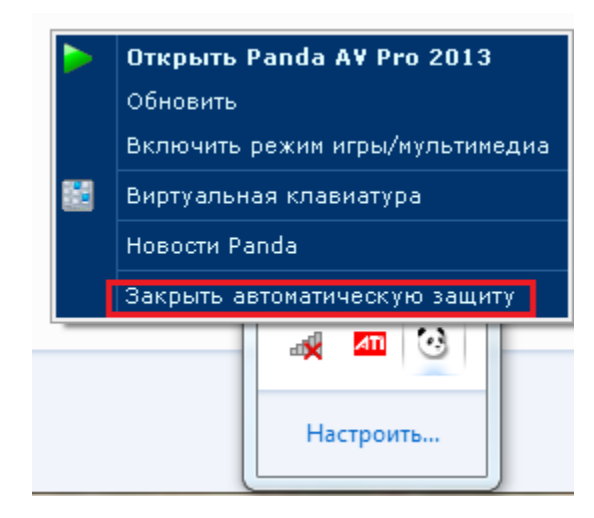

### Выключение защиты из главного меню.

Откройте главное окно программы, с помощью контекстного меню, либо кликом левой кнопки мыши.

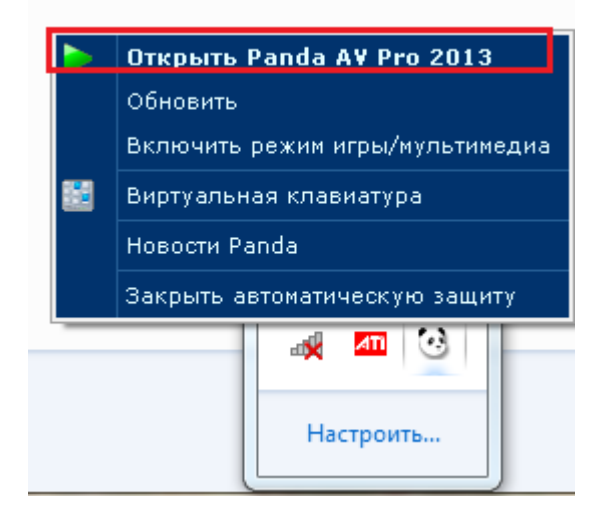

В главном меню выберете пункт антивирус -> известные вирусы (в левой части). В верхней части интерфейса перевести переключатель в положение «OFF» и нажать применить.

| Panda Antivirus Pro 2013             |                                                                                                    |  |  |  |
|--------------------------------------|----------------------------------------------------------------------------------------------------|--|--|--|
| Защищено<br>Нет проблем безопасности | Проверено: 3 055 ПОВЕРЕНО: 3 055 ПОВЕРЕНО: Вы не активировали продукт С<br>Обновлен: <u>25.01.2013</u> Э |  |  |  |
| ССС<br>Проверка<br>СТЧЕТЫ            | Сервисы                                                                                                  |  |  |  |
| Антивирус                            | цита перс.<br>данных                                                                                     |  |  |  |
|                                      | мне нравится! 🔠 🖶 🕀 🔫 📟                                                                                  |  |  |  |

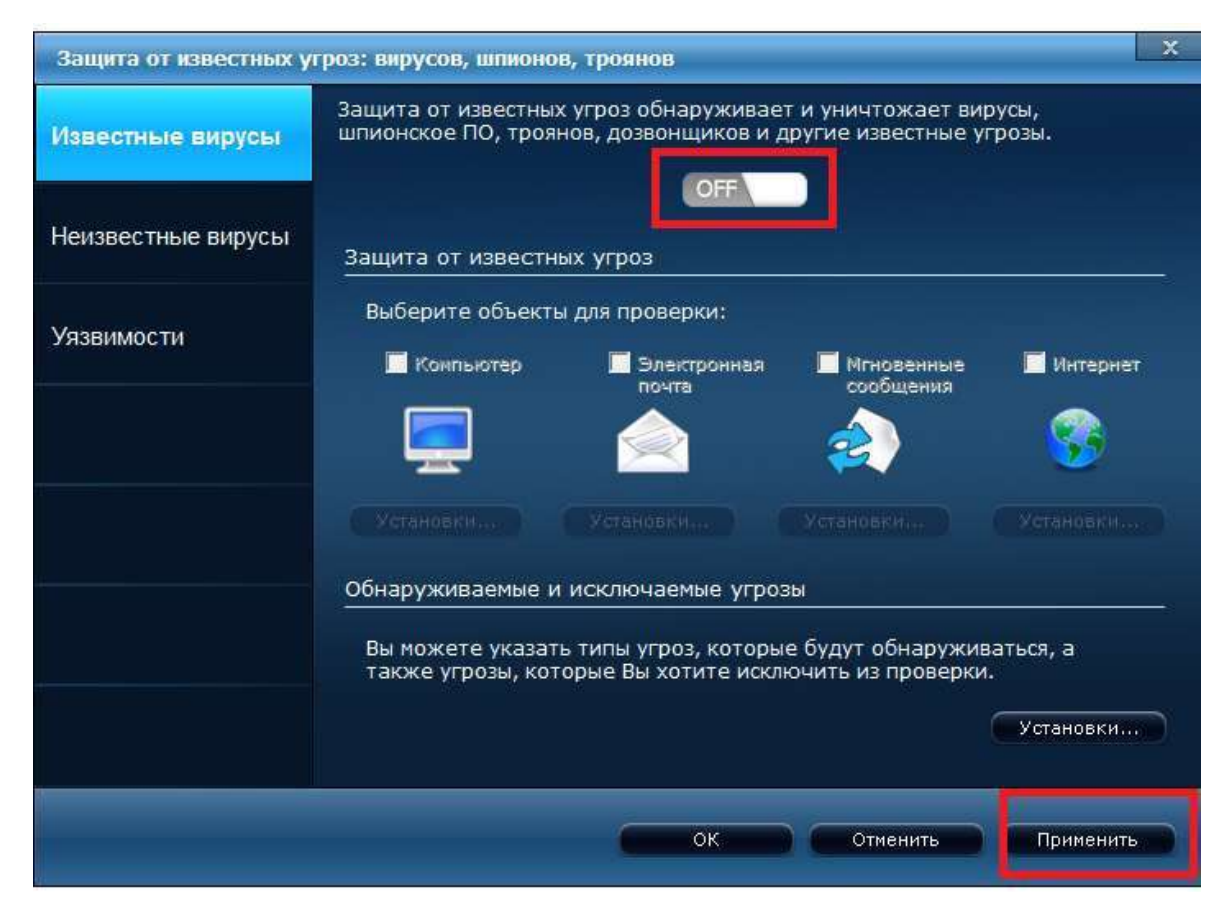

# Отключение или настройка файервола.

| Защита межсетевого з | жрана                                                                                                    | × |
|----------------------|----------------------------------------------------------------------------------------------------|---|
| Известные вирусы     | Защищает Ваш компьютер от несанкционированных вторжений и<br>обеспечивает безопасную работу в Интернете.    |   |
| Неизвестные вирусы   | Правила                                                                                                    |   |
|                      | Вы можете указать, какие программы могут выходить в Установки Установки                                     |   |
| Файервол             | Включить или отключить cepвисы Windows. Установки                                                           |   |
|                      | Укажите адреса, порты и протоколы, которые может<br>использовать Ваш компьютер для обмена данными с другими |   |
| Уязвимости           | компьютерами.<br>Сети                                                                                       |   |
|                      | Вы можете настраивать уровень безопасности сетей. Установки                                                 |   |
|                      | И Включить автоматический режим                                                                             |   |
|                      | Автоматически устанавливать уровень безопасности для<br>новой сети, к которой Вы подключаетесь.             |   |
|                      | <u>Wi-Fi</u>                                                                                                |   |
|                      | Черный и белый список компьютеров, которые имеют доступ Установки<br>в сеть.                                |   |
|                      | Посмотреть мой сетевой трафик                                                                               |   |
|                      | ОК: Отменить Применит                                                                                       | - |

Можем выбрать программы которые могут выходить в Интернет или другую

сеть:

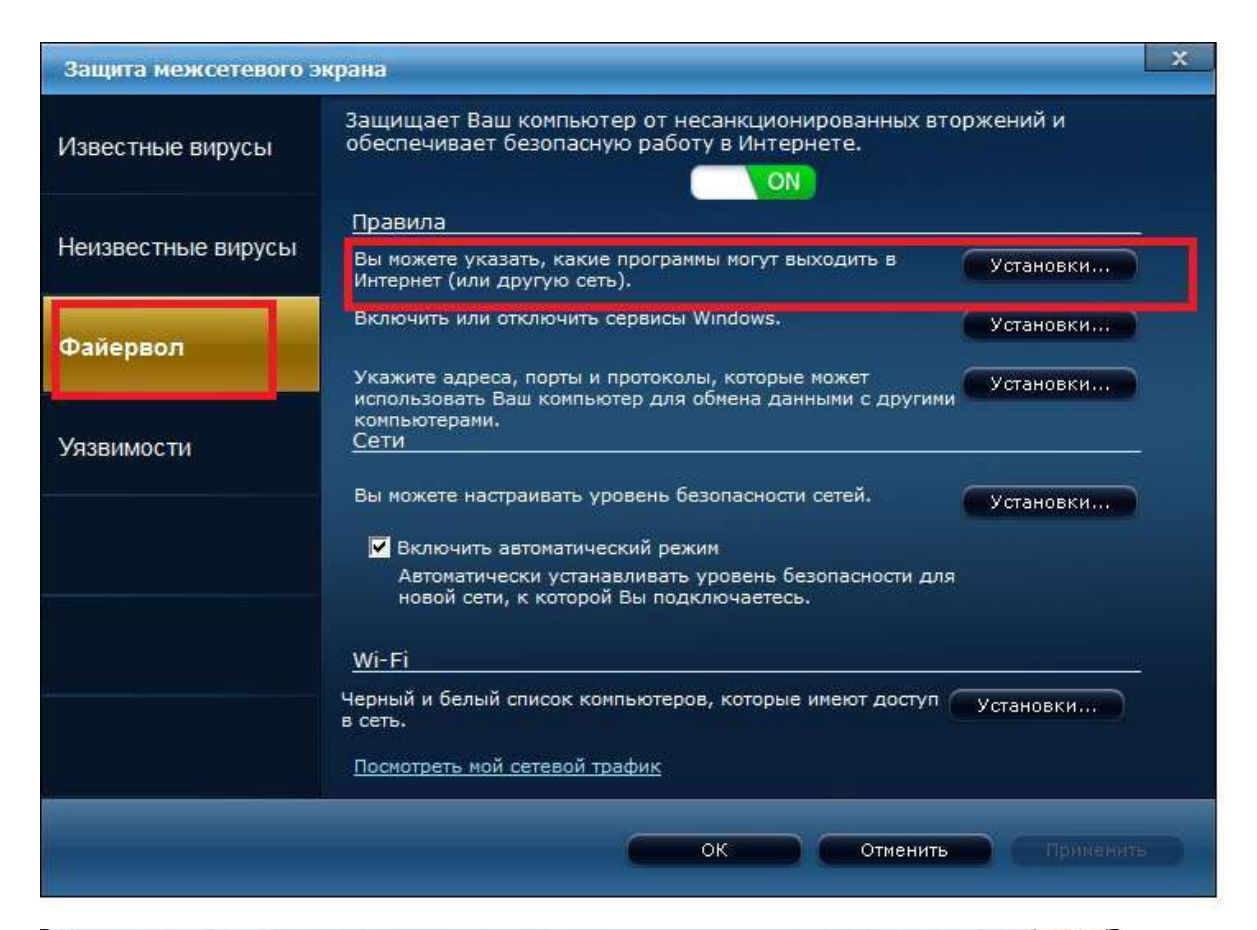

| ограммы                         | Коммуникация            |                    |
|---------------------------------|-------------------------|--------------------|
| Firefox                         | Разрешить исходящие п 🔽 | Специальные права  |
| Firefox Software Updater        | Разрешить исходящие п 💌 |                    |
| Internet Explorer               | Разрешить исходящие п 💌 |                    |
| Internet Explorer               | Разрешить исходящие п 💟 | доравить программу |
| Гаджеты рабочего стола Windows  | Специальные права 👽     |                    |
| Гаджеты рабочего стола Windows  | Специальные права 💌     | Удалить            |
| Почта Windows                   | Разрешить исходящие п 🔽 |                    |
| Почта Windows                   | Разрешить исходящие п 💟 | Basstauaputi       |
| Служба общих сетевых ресурсов п | Специальные права 😽     | БОССТАНОВИТЬ       |
|                                 |                         |                    |

## Настройка проверки электронной почты.

Главное меню -> Антивирус -> Известные угрозы -> Электронная почта Нажимаем установки и настраиваем.

| защита от известных уг                                                                                                    | гроз: вирусов, шпион                                                                                                    | ов, троянов                                                                                           |                                                           | A               |
|----------------------------------------------------------------------------------------------------|----------------------------------------------------------------------------------------------------|----------------------------------------------------------------------------------------------------|-----------------------------------------------------------|-----------------|
| Известные вирусы                                                                                                    | Защита от известні<br>шпионское ПО, тро                                                                                                    | ых угроз обнаруживае<br>янов, дозвонщиков и ,                                                         | т и уничтожает ви<br>другие известные у                   | русы,<br>грозы. |
| Неизвестные вирусы                                                                                                    | Защита от извест                                                                                                    | ных угроз                                                                                             |                                                           |                 |
| Файервол                                                                                                    | Выберите объек<br>🔽 Компьютер                                                                                                    | ты для проверки:<br>🗹 Электронная                                                                     | Игновенные                                                | 🔽 Интернет      |
| Уязвимости                                                                                                    | <b>_</b>                                                                                                    | почта                                                                                                 | сообщения                                                 | 8               |
|                                                                                                    | Установки                                                                                                    | Установки                                                                                             | Установки                                                 | Установки       |
|                                                                                                    | Обнаруживаемые                                                                                                    | и исключаемые угро                                                                                    | зы                                                        |                 |
|                                                                                                    | Вы можете указа<br>также угрозы, ко                                                                                                    | ать типы угроз, которь<br>оторые Вы хотите искл                                                       | е будут обнаружие<br>ючить из проверки                    | ваться, а       |
|                                                                                                    |                                                                                                    |                                                                                                    |                                                           | Установки       |
|                                                                                                    |                                                                                                    |                                                                                                    |                                                           |                 |
|                                                                                                    |                                                                                                    | ОК                                                                                                    | Отменить                                                  | Применить       |
|                                                                                                    |                                                                                                    |                                                                                                    |                                                           |                 |
|                                                                                                    |                                                                                                    |                                                                                                    |                                                           |                 |
| Конфигурация поч                                                                                                    | нтовой защиты                                                                                                    |                                                                                                    |                                                           | B               |
| Конфигурация поч<br>Электронная почта                                                                                                    | н <b>товой защиты</b><br>- Новости                                                                                                    | Действия                                                                                              | Преду                                                     | преждения       |
| Конфигурация поч<br>Электронная почта<br>Антивирусная г                                                                                                   | <b>товой защиты</b><br>Новости<br>проверка                                                                                                    | Действия                                                                                              | Преду                                                     | преждения       |
| Конфигурация поч<br>Электронная почта<br>Антивирусная г<br>Выберите эле                                                                                   | нтовой защиты<br>Новости<br>проверка<br>ектронные письма и п                                                                                                    | Действия<br>приложения, которые                                                                       | Преду<br>вы хотите провер                                 | преждения       |
| Конфигурация поч<br>Электронная почта -<br>Антивирусная п<br>Выберите эле<br>☑ Проверка п                                                                 | нтовой защиты<br>• Новости<br>проверка<br>•ктронные письма и п<br>входящих электронн                                                                                                    | Действия<br>приложения, которые<br>ных сообщений                                                      | Преду<br>вы хотите провер                                 | преждения       |
| Конфигурация поч<br>Электронная почта -<br>Антивирусная п<br>Выберите эле<br>Г Проверка и                                                                 | нтовой защиты<br>- Новости<br>проверка<br>«ктронные письма и и<br>входящих электронн<br>исходящих электронн                                                                                                    | Действия<br>приложения, которые<br>ных сообщений<br>іных сообщений                                    | Преду<br>вы хотите провер                                 | преждения       |
| Конфигурация поч<br>Электронная почта<br>Антивирусная п<br>Выберите эле<br>Г Проверка и<br>Г Проверка и                                                   | товой защиты<br>Новости<br>проверка<br>«ктронные письма и п<br>входящих электронн<br>исходящих электрон<br>сжатых приложений                                                                                          | Действия<br>приложения, которые<br>ных сообщений<br>ных сообщений                                     | Преду<br>: Вы хотите провер                               | преждения       |
| Конфигурация поч<br>Электронная почта<br>Антивирусная п<br>Выберите эле<br>Проверка и<br>Проверка и<br>Проверка и                                         | нтовой защиты<br>- Новости<br>проверка<br>ектронные письма и п<br>входящих электронн<br>исходящих электрон-<br>сжатых приложений<br>файлы со следующ                                                                  | Действия<br>приложения, которые<br>ных сообщений<br>ных сообщений<br>ими расширениями                 | Преду<br>в Вы хотите провер                               | преждения       |
| Конфигурация поч<br>Электронная почта<br>Антивирусная п<br>Выберите эле<br>Г Проверка и<br>Г Проверка и<br>Проверка и<br>Проверять<br>О Проверять         | нтовой защиты<br>- Новости<br>проверка<br>«ктронные письма и н<br>входящих электрон-<br>исходящих электрон-<br>сжатых приложений<br>файлы со следующ<br>файлы с любыми ра                                             | Действия<br>приложения, которые<br>ных сообщений<br>иных сообщений<br>ими расширениями<br>исширениями | Преду<br>в Вы хотите провер<br>Ва                         | преждения       |
| Конфигурация поч<br>Электронная почта<br>Антивирусная п<br>Выберите эле<br>Проверка и<br>Проверка и<br>Проверка и<br>Проверять<br>Проверять               | <ul> <li>новой защиты</li> <li>новости</li> <li>проверка</li> <li>ктронные письма и и<br/>входящих электронн<br/>исходящих электрон-<br/>сжатых приложений</li> <li>файлы со следующ<br/>файлы с любыми ра</li> </ul> | Действия<br>приложения, которые<br>ных сообщений<br>иных сообщений<br>ими расширениями<br>асширениями | Преду<br>в Вы хотите провер                               | преждения       |
| Конфигурация поч<br>Электронная почта<br>Антивирусная п<br>Выберите эле<br>Проверка и<br>Проверка и<br>Проверка и<br>Проверять<br>Проверять               | нтовой защиты<br>- Новости<br>проверка<br>«ктронные письма и п<br>входящих электрон<br>исходящих электрон<br>жатых приложений<br>файлы со следующ<br>файлы с любыми ра                                                | Действия<br>приложения, которые<br>ных сообщений<br>ими расширениями<br>осширениями                   | Преду<br>в Вы хотите провер<br>Ва<br>Дополнит             | преждения       |
| Конфигурация поч<br>Электронная почта<br>Антивирусная п<br>Выберите эле<br>Проверка и<br>Проверка и<br>Проверка и<br>Проверять<br>Проверять<br>Проверять  | товой защиты<br>- Новости<br>проверка<br>жтронные письма и и<br>входящих электронни<br>каходящих электронни<br>сжатых приложений<br>файлы со следующ<br>файлы с любыми ра<br>тчет                                     | Действия<br>приложения, которые<br>ных сообщений<br>ими расширениями<br>исширениями                   | Преду<br>вы хотите провер<br>Вы хотите провер<br>Саполнит | преждения       |
| Конфигурация поч<br>Электронная почта<br>Антивирусная п<br>Выберите эле<br>Проверка и<br>Проверка и<br>Проверка и<br>Проверка и<br>Проверять<br>Проверять | нтовой защиты<br>- Новости<br>проверка<br>ектронные письма и н<br>входящих электронн<br>исходящих электронн<br>сжатых приложений<br>файлы со следующ<br>файлы с любыми ра                                             | Действия<br>приложения, которые<br>ных сообщений<br>ими расширениями<br>исширениями                   | Преду<br>вы хотите провер<br>Вы хотите провер<br>Ва       | преждения       |

### Настройка исключений.

Главное меню – Антивирус - Известные угрозы – Обнаруживаемые и Исключаемые угрозы. Нажимаем кнопку «установки». Выбираем тип Исключения и добавляем нужное.

| Защита от известных у | роз: вирусов, шпионо                                                                                                    | в, троянов                                   |                                        | X                      |  |
|-----------------------|----------------------------------------------------------------------------------------------------|----------------------------------------------|----------------------------------------|------------------------|--|
| Известные вирусы      | Защита от известных угроз обнаруживает и уничтожает вирусы,<br>шпионское ПО, троянов, дозвонщиков и другие известные угрозы. |                                              |                                        |                        |  |
| Неизвестные вирусы    | Защита от известн                                                                                                    | ых угроз                                     |                                        |                        |  |
| Файервол              | Выберите объекть<br>🔽 Компьютер                                                                                              | и для проверки:<br>Электронная               | Мгновенные<br>сообщения                | 🔽 Интернет             |  |
| Уязвимости            | <b></b>                                                                                                    |                                              | 2                                      | <b>8</b>               |  |
|                       | Установки                                                                                                    | Установки                                    | Установки                              | Установки              |  |
|                       | Обнаруживаемые и                                                                                                    | исключаемые угроз                            | ы                                      |                        |  |
|                       | Вы можете указаті<br>также угрозы, кот                                                                                       | ь типы угроз, которы<br>орые Вы хотите исклн | е будут обнаружие<br>очить из проверки | ааться, а<br>Установки |  |
|                       |                                                                                                    | ок                                           | Отменить                               | Применить              |  |
| Обнаруживаемые        | и исключаемые уг                                                                                                    | розы                                         |                                        | ×                      |  |
| Угрозы                |                                                                                                    | Файлы                                        | Палк                                   | зи                     |  |

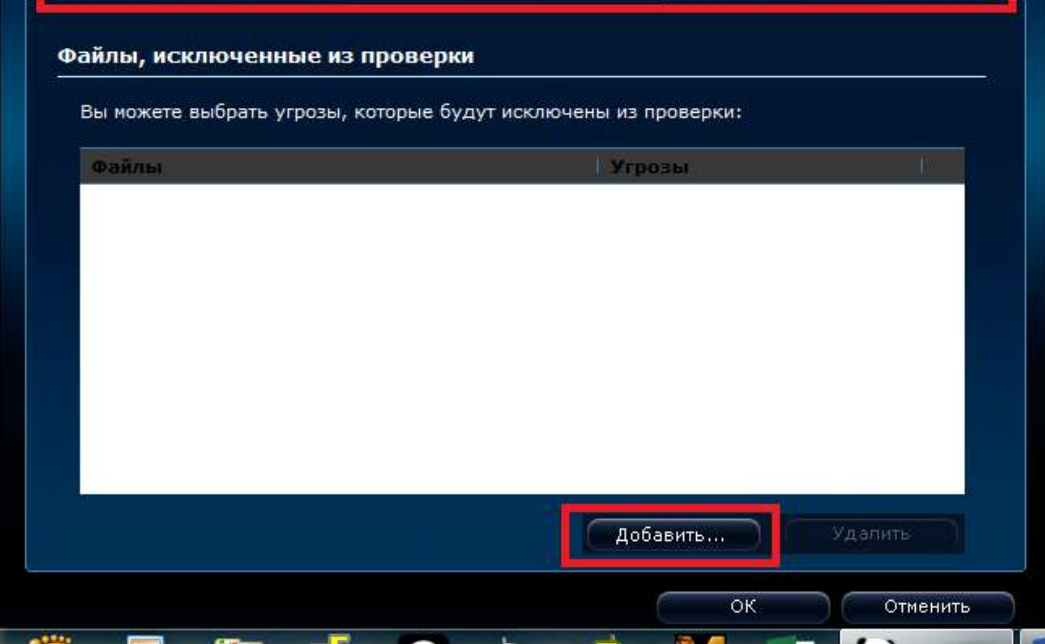